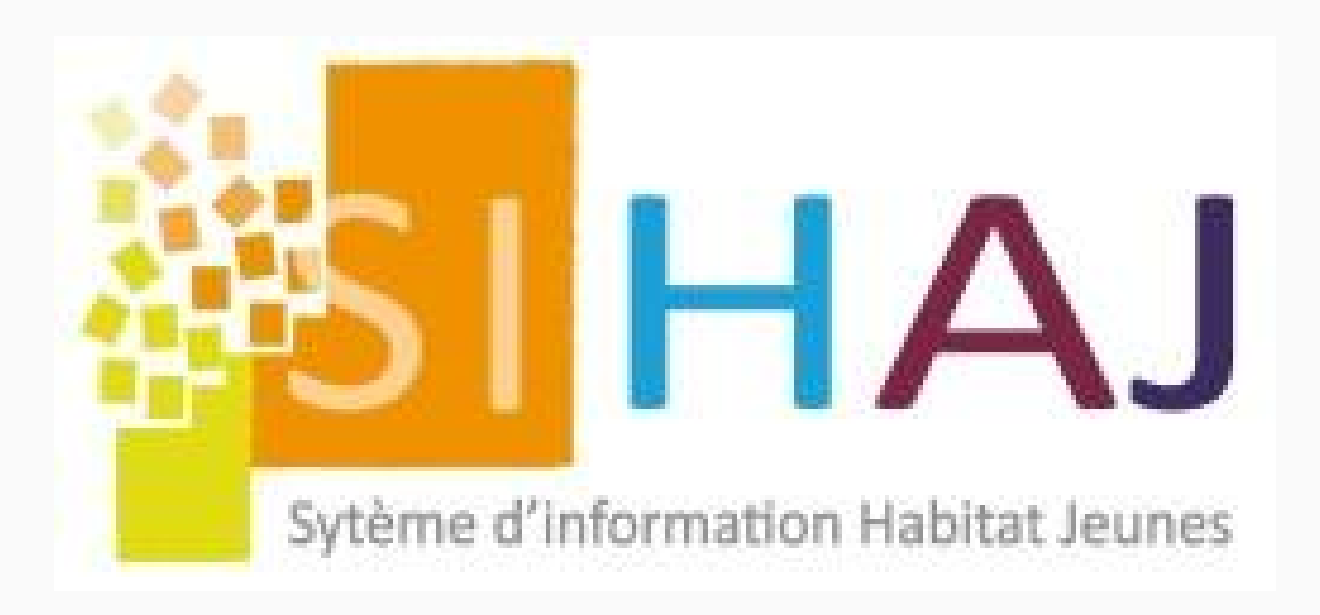

# Toutes les questions autour de la caisse SIHAJ

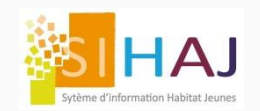

SIHAJ met à disposition de ses utilisateurs un outil de facturation au comptoir. Plus communément appelé Terminal Point de Vente (TPV), cet outil fonctionne de la même manière qu'une caisse enregistreuse et permet ainsi de comptabiliser et de contrôler toutes les transactions réalisées au contact de l'adhérent bénéficiaire des prestations vendues :

- Facturation des ventes et encaissements au comptoir
- Facturation avec encaissements différés
- Ventilation des encaissements par moyens de règlements : espèces, cartes à puce, chèques, etc.

Toutes ces transactions reposent sur une caisse dans laquelle on retrouve les opérations classiques d'une gestion de caisse : contrôle de caisse à l'ouverture, à la fermeture, entrées et sorties spécifiques d'espèces, etc.

Le présent document a donc pour objectif de guider l'utilisateur SIHAJ dans le paramétrage et l'utilisation courante de la caisse sur laquelle repose le TPV.

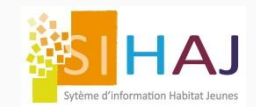

#### Avant d'utiliser votre TPV

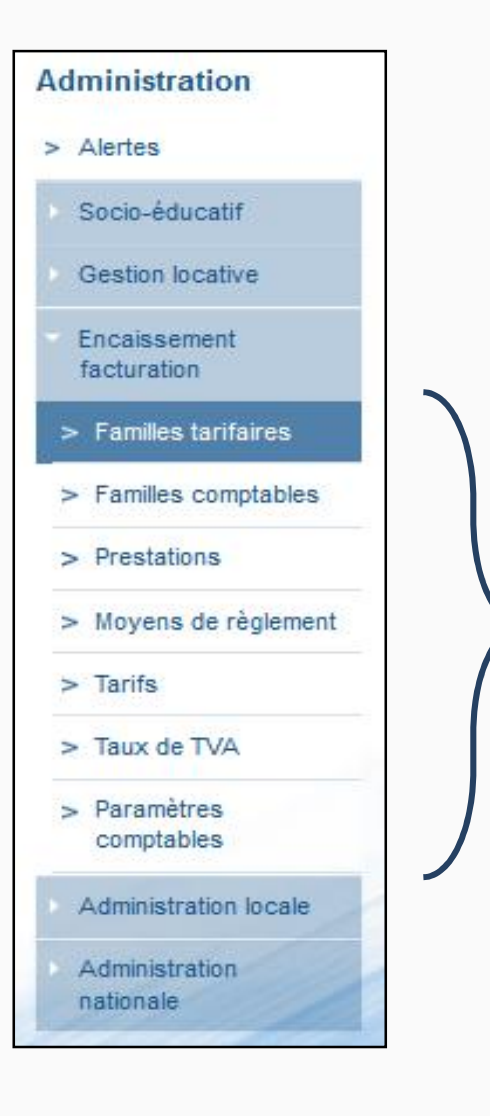

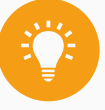

#### Paramétrage préalable

Pour le bon fonctionnement du TPV, il faut avant tout, avoir effectué l'intégralité du paramétrage comptable présent dans le menu « Administration » déroulé « Encaissement/facturation » .

Voir document « Feuille de route SIHAJ »

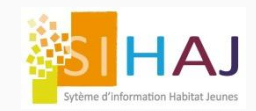

Création du TPV

## Création du TPV et de sa caisse

Voici la démarche à suivre pour effectuer votre paramétrage préalable avant l'utilisation quotidienne de votre caisse enregistreuse SIHAJ :

A l'aide du bouton de création ci-dessous :

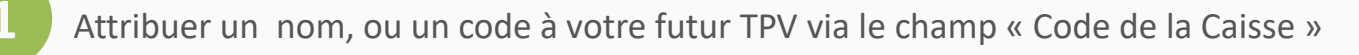

Puis, le rattacher au journal de caisse crée préalablement dans le module « Administration > Encaissement facturation > Moyens de règlement ».

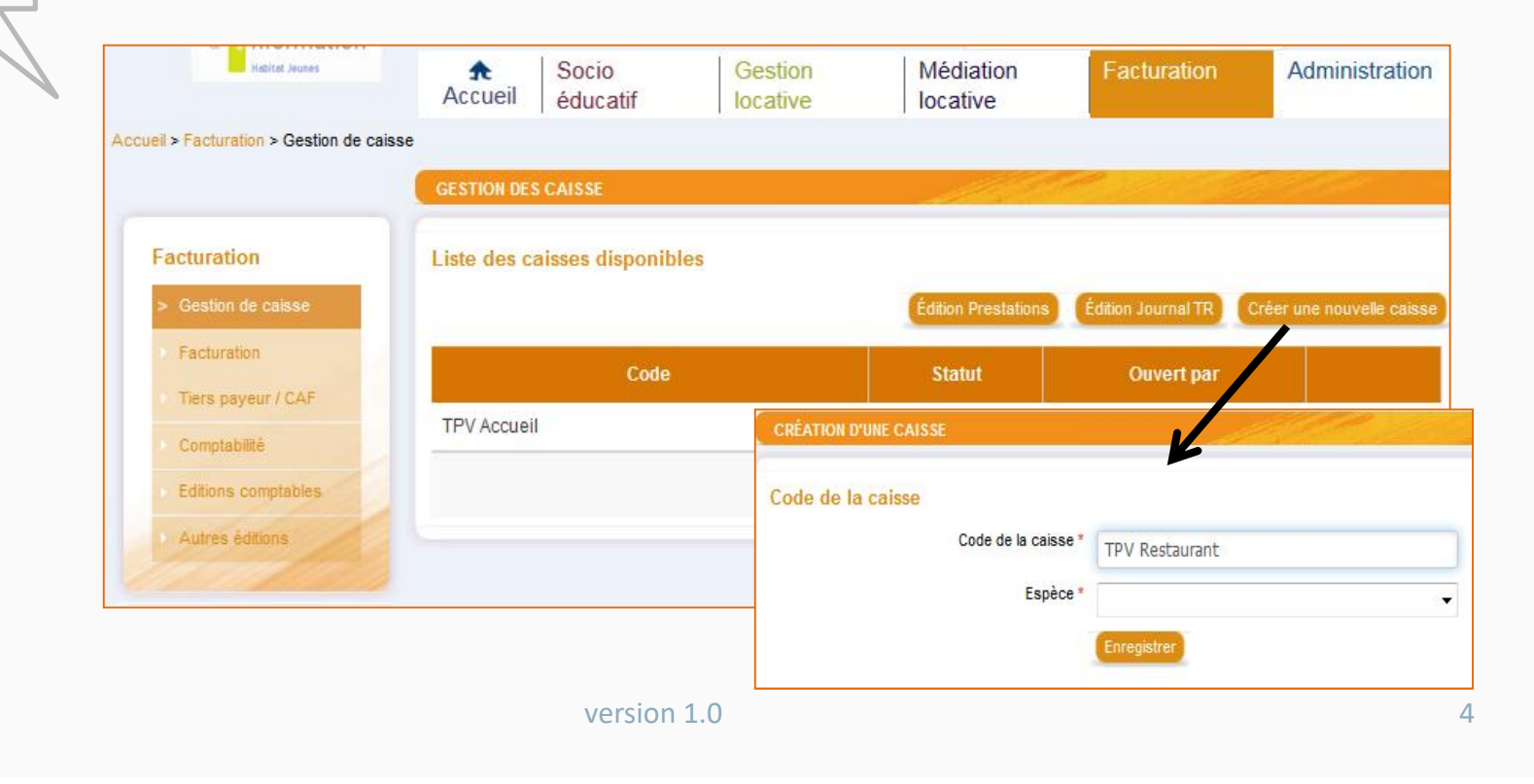

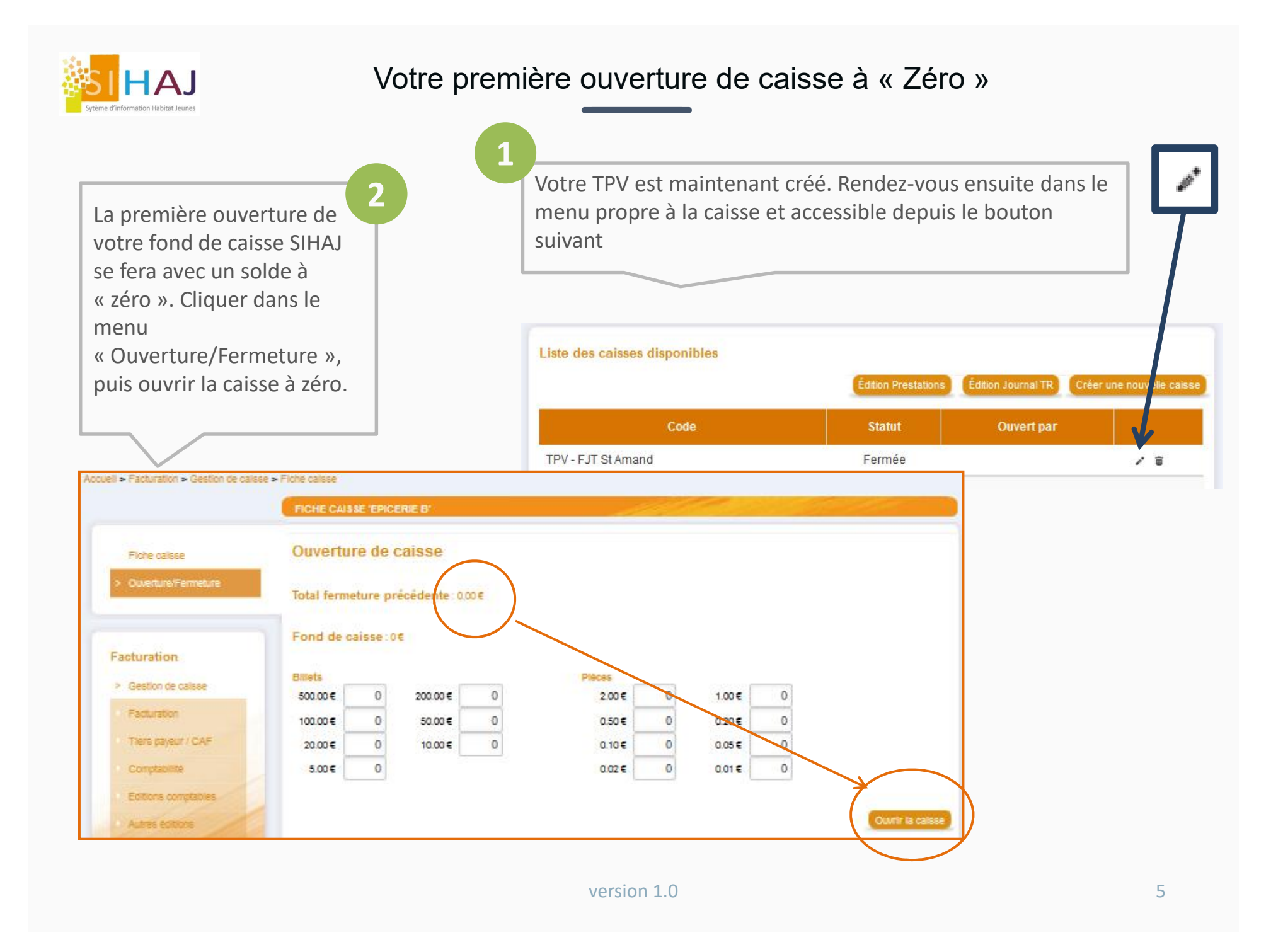

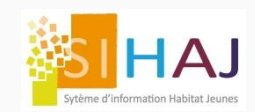

### Reprise de solde d'espèces

Lorsque vous ouvrez une caisse SIHAJ pour la première fois, vous pouvez démarrer vos opérations sur le TPV à partir du fond de caisse que vous avez réellement dans votre caisse physique et dans votre comptabilité générale. Pour réaliser cette reprise de solde, voici la procédure en deux étapes :

| Accueil > 1<br>Dans le so<br>Type d'opération *<br>Libellé *<br>Montant *                  | Apport espèce Transfert d'espèce 100                 | stion de caisse > I<br>uvements"                                    | Fiche caisse                              | 2              |             | Reprise de solde sur une<br>caisse                                                                                                    |
|--------------------------------------------------------------------------------------------|------------------------------------------------------|---------------------------------------------------------------------|-------------------------------------------|----------------|-------------|----------------------------------------------------------------------------------------------------|
| Chemin da<br><u>Accueil</u> > <u>I</u><br>ECRITURE COMPTA                                  | acturation > <u>Co</u>                               | <u>mptabilité</u> > <u>Ecrit</u>                                    | ure manuelle                              |                |             | Pour que l'étape précédente n'est<br>d'impact dans votre comptat                                                                                                    |
| Chemin da<br><u>Accueil</u> > <u>I</u><br>ECRITURE COMPTAT                                 | acturation > <u>Co</u>                               | mptabilité > <u>Ecrit</u>                                           | <u>ure manuelle</u>                       |                |             | Pour que l'étape précédente n'est<br>d'impact dans votre comptak<br>générale, il est indispensable de solde<br>comptes :                                                                                                    |
| Chemin da<br><u>Accueil</u> > <u>I</u><br>ECRITURE COMPTAN<br>Informations géné            | rales                                                | mptabilité > <u>Ecrit</u>                                           | ure manuelle<br>de caisse                 |                |             | Pour que l'étape précédente n'est<br>d'impact dans votre comptat<br>générale, il est indispensable de solde<br>comptes :<br>• Virement de fond                                                                               |
| Chemin da<br><u>Accueil</u> > <u>I</u><br>ECRITURE COMPTAN<br>Informations géné            | rales<br>Libellé *                                   | mptabilité > <mark>Ecrit</mark><br>Regularisation reprise sol<br>OD | <b>ure manuelle</b><br>de caisse          |                |             | Pour que l'étape précédente n'est<br>d'impact dans votre comptak<br>générale, il est indispensable de solde<br>comptes :<br>• Virement de fond<br>• Caisse                                                                   |
| Chemin da<br><u>Accueil</u> > <u>I</u><br>ECRITURE COMPTAI                                 | rales<br>Libellé *<br>Date d'écriture *              | Regularisation reprise sol                                          | ure manuelle<br>de caisse                 |                |             | Pour que l'étape précédente n'est<br>d'impact dans votre comptal<br>générale, il est indispensable de solde<br>comptes :<br>• Virement de fond<br>• Caisse                                                                   |
| Chemin da<br><u>Accueil</u> > <u>I</u><br>ECRITURE COMPTAT<br>Informations géné            | rales<br>Libellé *<br>Journal *                      | Regularisation reprise sol<br>OD<br>01/06/2016                      | ure manuelle<br>de caisse                 | Ajoute         | r un compte | Pour que l'étape précédente n'est<br>d'impact dans votre comptal<br>générale, il est indispensable de solde<br>comptes :<br>• Virement de fond<br>• Caisse<br>Via une écriture manuelle                                      |
| Chemin da<br><u>Accueil</u> > <u>I</u><br>ECRITURE COMPTAI<br>Informations géné            | rales<br>Libellé *<br>Date d'écriture *              | mptabilité > Ecrit                                                  | ure manuelle<br>de caisse<br>Montant en € | Ajoute         | r un compte | Pour que l'étape précédente n'est<br>d'impact dans votre comptal<br>générale, il est indispensable de solde<br>comptes :<br>• Virement de fond<br>• Caisse<br>Via une écriture manuelle                                      |
| Chemin da<br><u>Accueil</u> > <u>I</u><br>ECRITURE COMPTAN<br>Informations géné<br>Comptes | rales<br>Libellé *<br>Journal *<br>Date d'écriture * | Regularisation reprise sol<br>OD<br>01/06/2016                      | ure manuelle<br>de caisse<br>Montant en € | Ajoute<br>Type | r un compte | <ul> <li>Pour que l'étape précédente n'est<br/>d'impact dans votre comptal<br/>générale, il est indispensable de solde<br/>comptes :</li> <li>Virement de fond</li> <li>Caisse</li> <li>Via une écriture manuelle</li> </ul> |

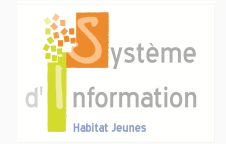

→ Ecritures générées par SIHAJ lors d'une reprise de solde de votre fond de caisse

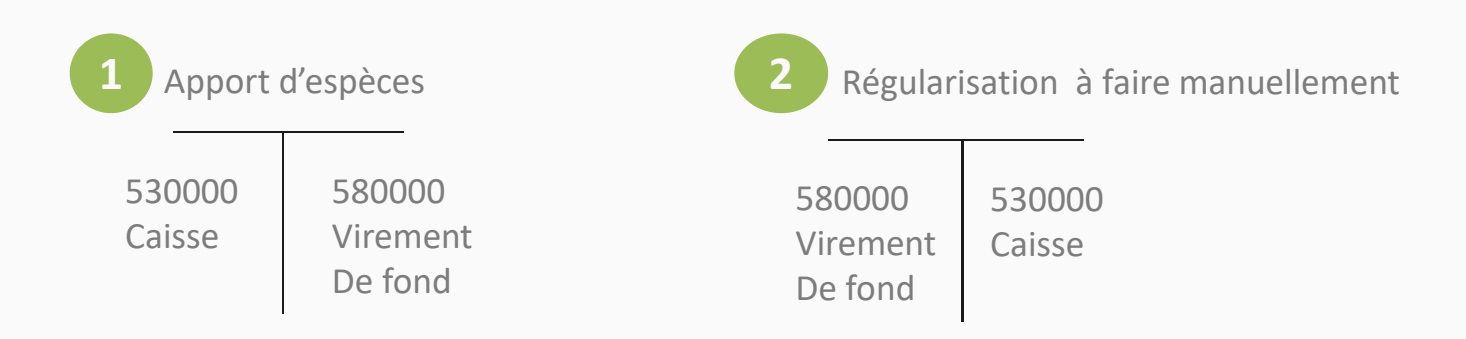

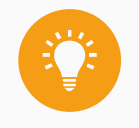

Les comptes virement de fond et caisse sont soldés.

L'apport d'espèces réalisé n'aura donc aucun impact dans votre comptabilité générale.

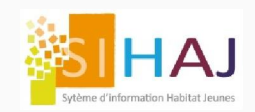

## TPV maintenant opérationnel !

Votre TPV crée, la reprise de solde ajoutée dans votre fond de caisse, vous pouvez maintenant effectuer vos opérations courantes de facturation et d'encaissements ou celles spécifiques à la caisse depuis les deux points d'entrées suivant :

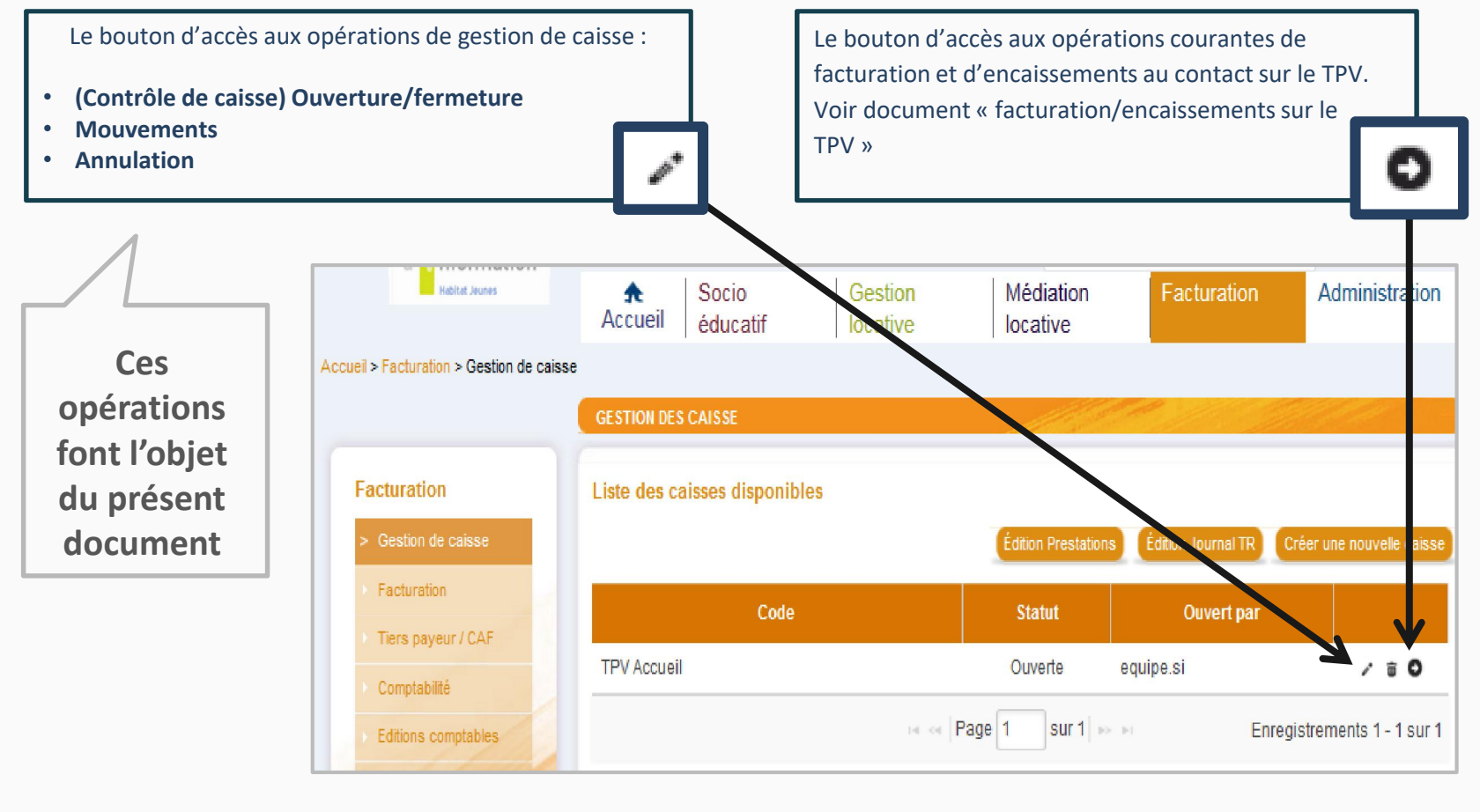

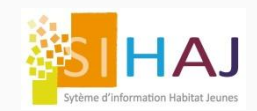

Le TPV repose sur le fonctionnement classique d'une caisse enregistreuse, avec un contrôle de caisse à l'ouverture et à la fermeture, mais aussi la gestion d'opérations spécifiques aux espèces (entrées, sorties diverses, virements internes, etc).

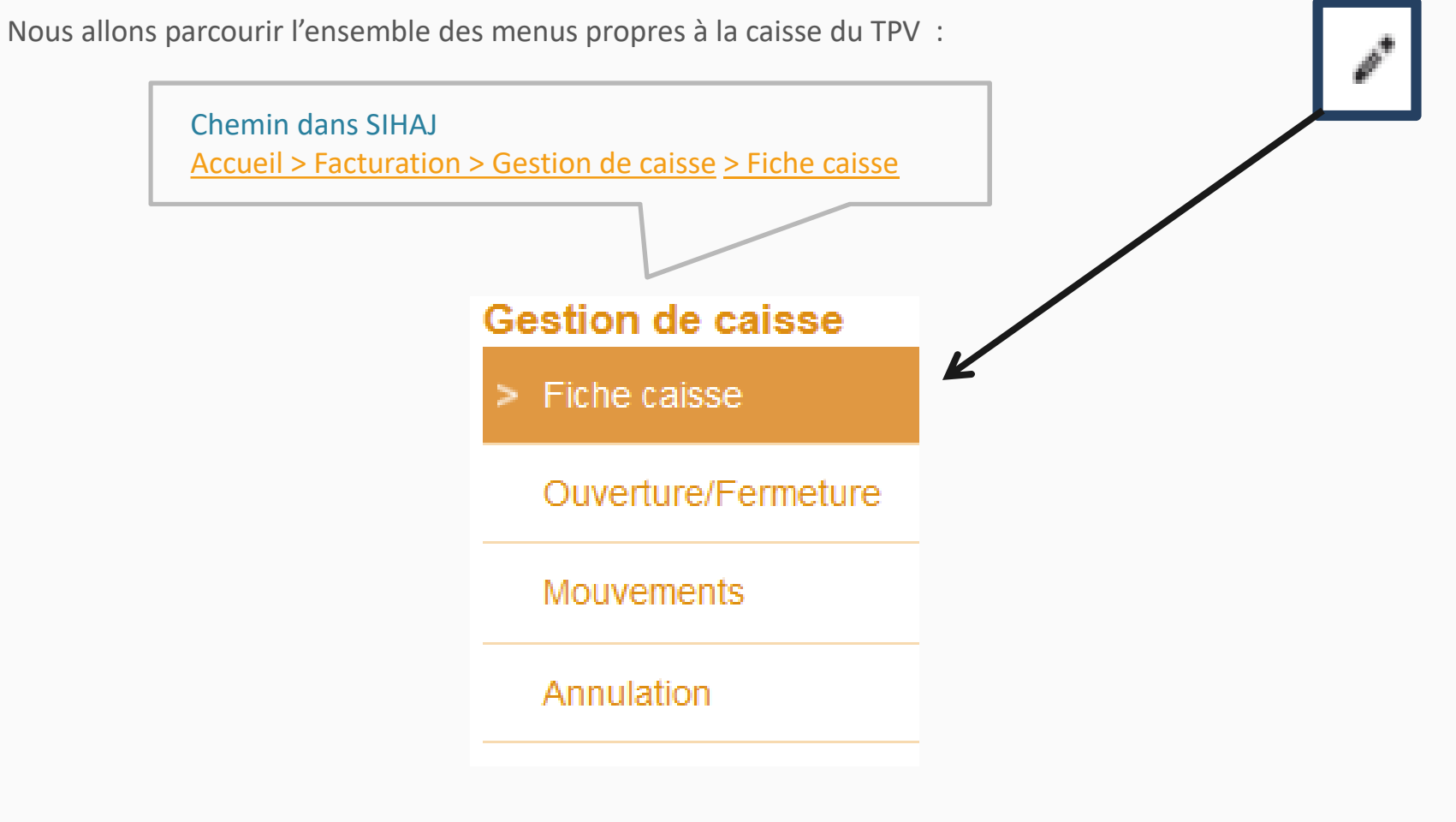

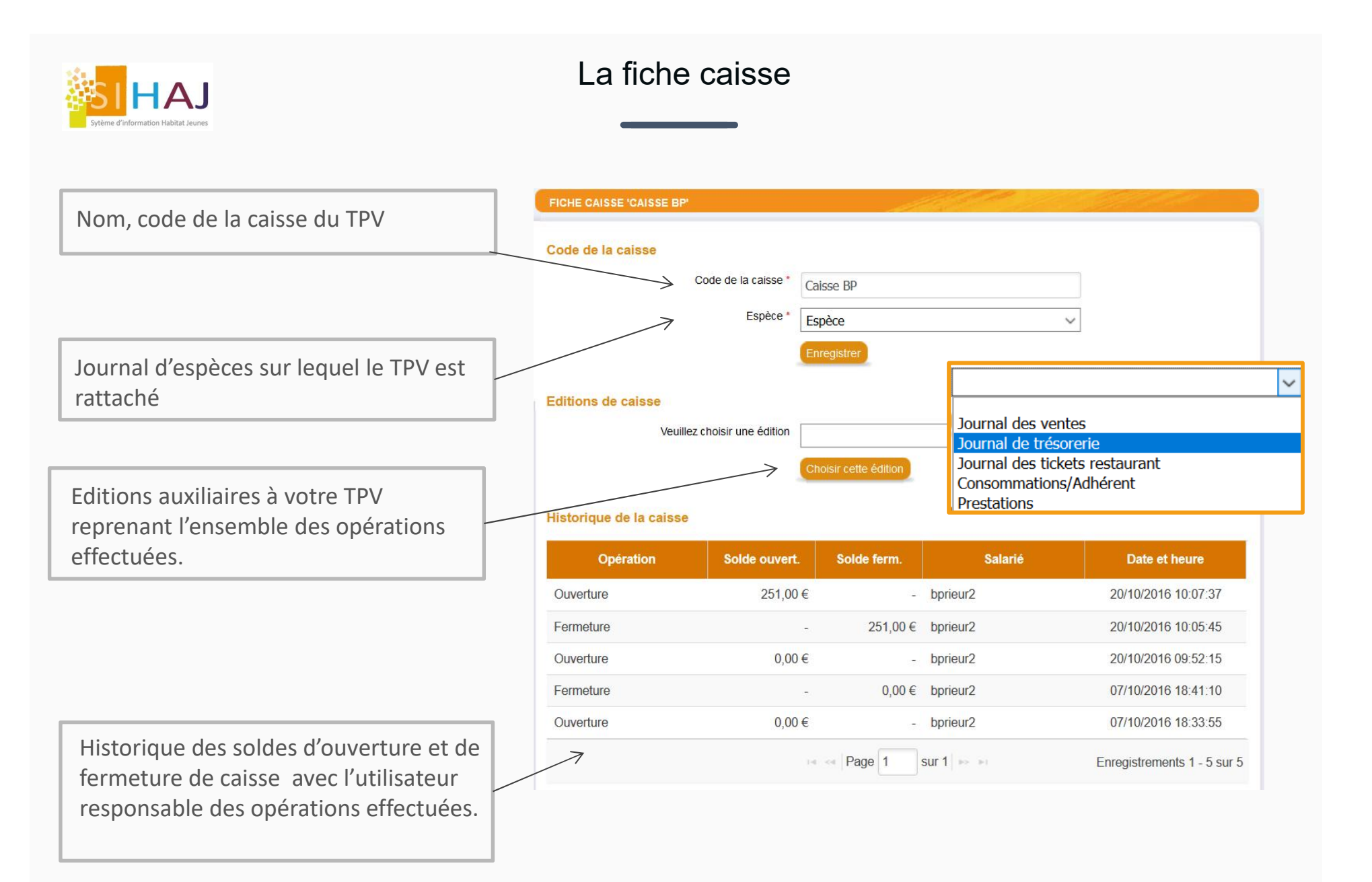

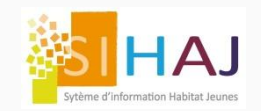

#### Ouverture et fermeture de caisse

Un contrôle de caisse permet de sécuriser et d'historiser toutes les transactions venant alimenter le fond de caisse. Une ouverture et une fermeture de la caisse viennent donc conditionner l'accès au TPV :

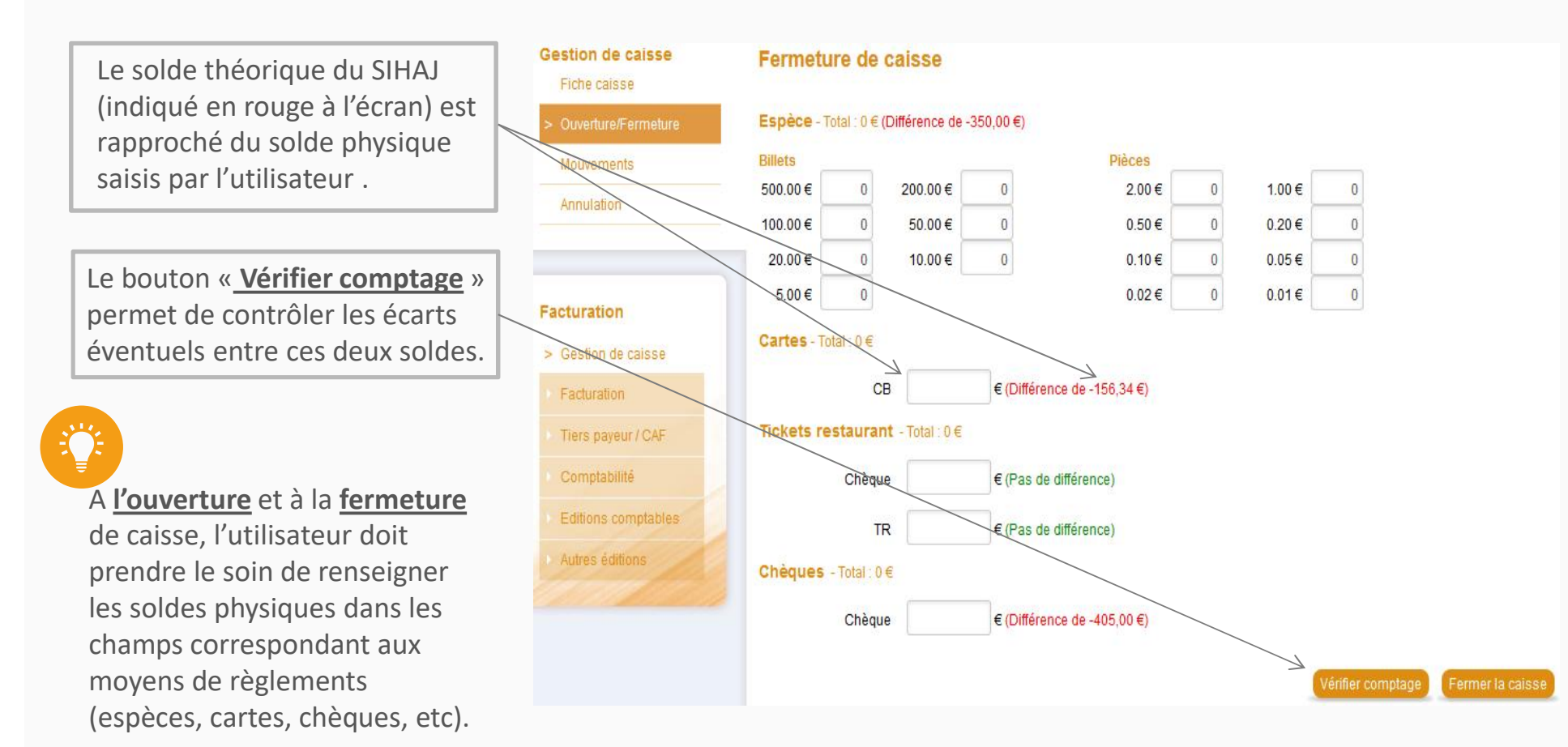

 $\rightarrow$  Si ces soldes sont différents, un écart de caisse est identifié puis comptabilisé automatiquement.

version 1.0

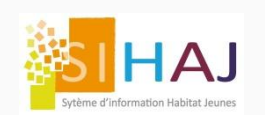

## Opérations d'espèces effectuées depuis le menu « Mouvements »

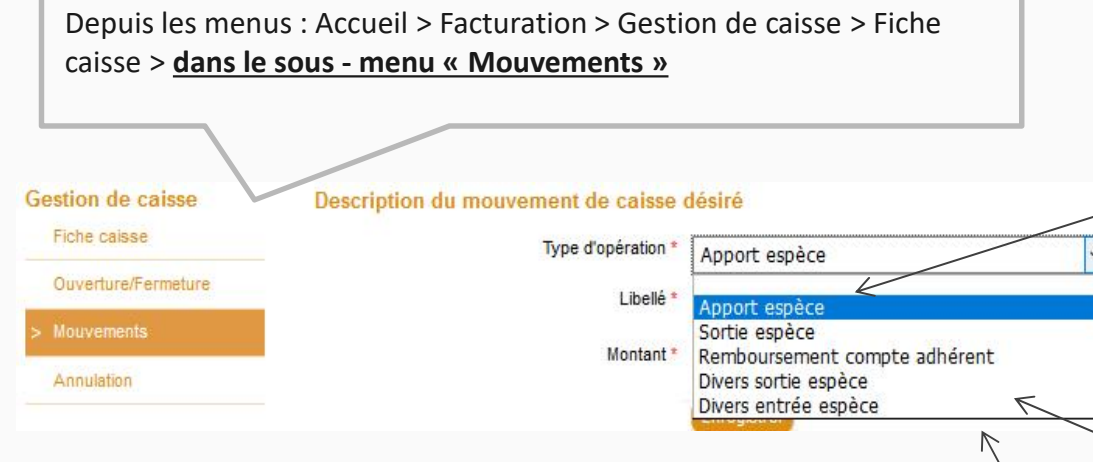

Ces opérations d'entrées et sorties d'espèces sont comptabilisées dans le journal de caisse au débit ou au crédit de votre compte « espèces » (ex : 530000) avec en contre partie les comptes paramétrables depuis le menu : Accueil > Administration > Encaissement facturation > Paramètres comptables .

Attention, ces comptes en contreparties doivent être soldés manuellement :

- Soit avec un compte de charges ou produits pour les opérations divers sorties ou entrées
- Soit avec votre compte de banque pour les virements de fonds. Voir <u>exemple page 15</u> (chapitre « Remise d'espèces »)

Pour ajouter ou sortir des espèces de votre fond de caisse, exemples : - Remises ou réapprovisionnements

d'espèces - Pour les transferts internes entre

- Pour les transferts internes entre caisses (voir <u>page 14 !</u>)

 Pour rembourser en espèces un adhérent lorsque son solde est créditeur (depuis son compte courant ou dépôt de garantie)

- Pour lui octroyer un prêt en espèces

Pour comptabiliser « divers sorties et entrées d'espèces » de l'association (exemple : retrait d'espèces de la caisse pour les achats de courses alimentaires pour une animation, ou cotisations des adhérents à une sorties culturelles et sportives, etc.)

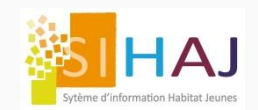

Le menu annulation permet d'annuler des opérations de facturation et d'encaissements effectuées sur le TPV.

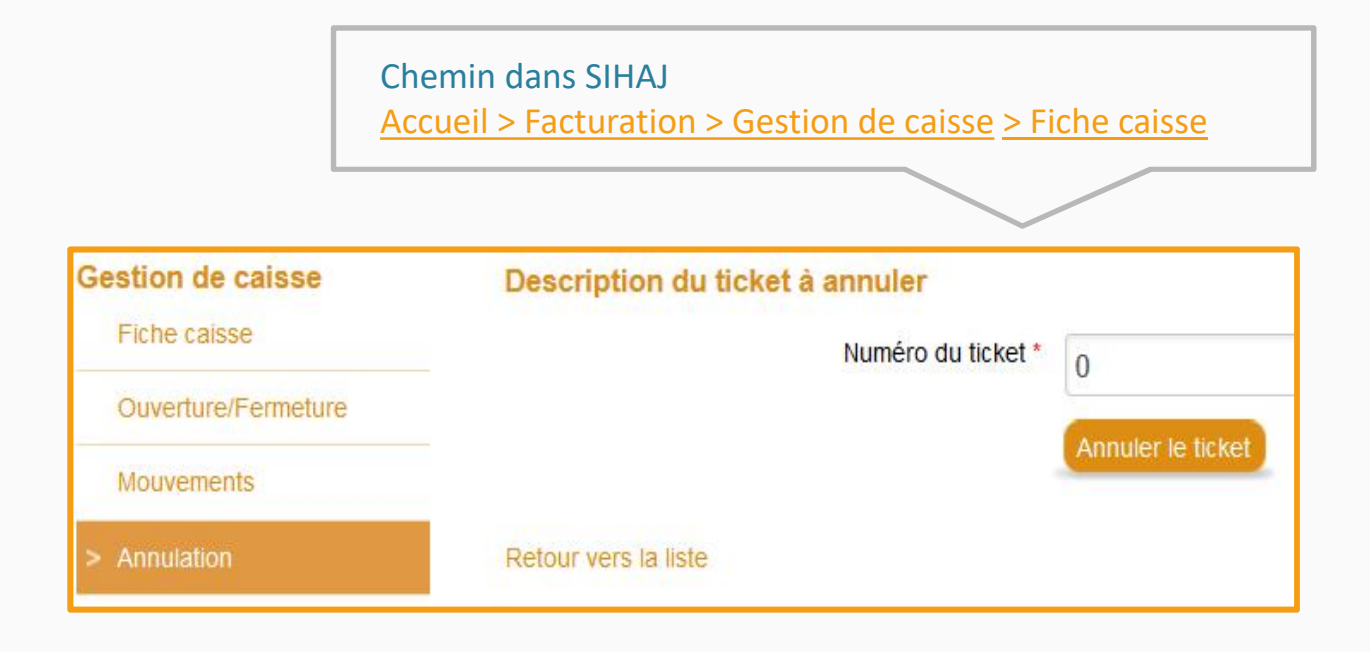

Pour annuler un ticket de caisse, il suffit de reporter le numéro de ce ticket dans le menu ci-dessus. L'annulation est possible à condition que la session de caisse sur laquelle a été validée le ticket n'ait pas été fermée.

Comptablement, toutes les opérations effectuées sur ce ticket seront contrepassées.

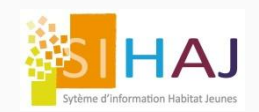

Certaines associations possèdent plusieurs caisses physiques. Suivant votre organisation interne, il est possible d'effectuer des transferts d'espèces entre deux caisses, exemple : pour réapprovisionner une caisse à l'aide des espèces présentes en interne dans la caisse voisine. Ce transfert doit se faire en deux étapes :

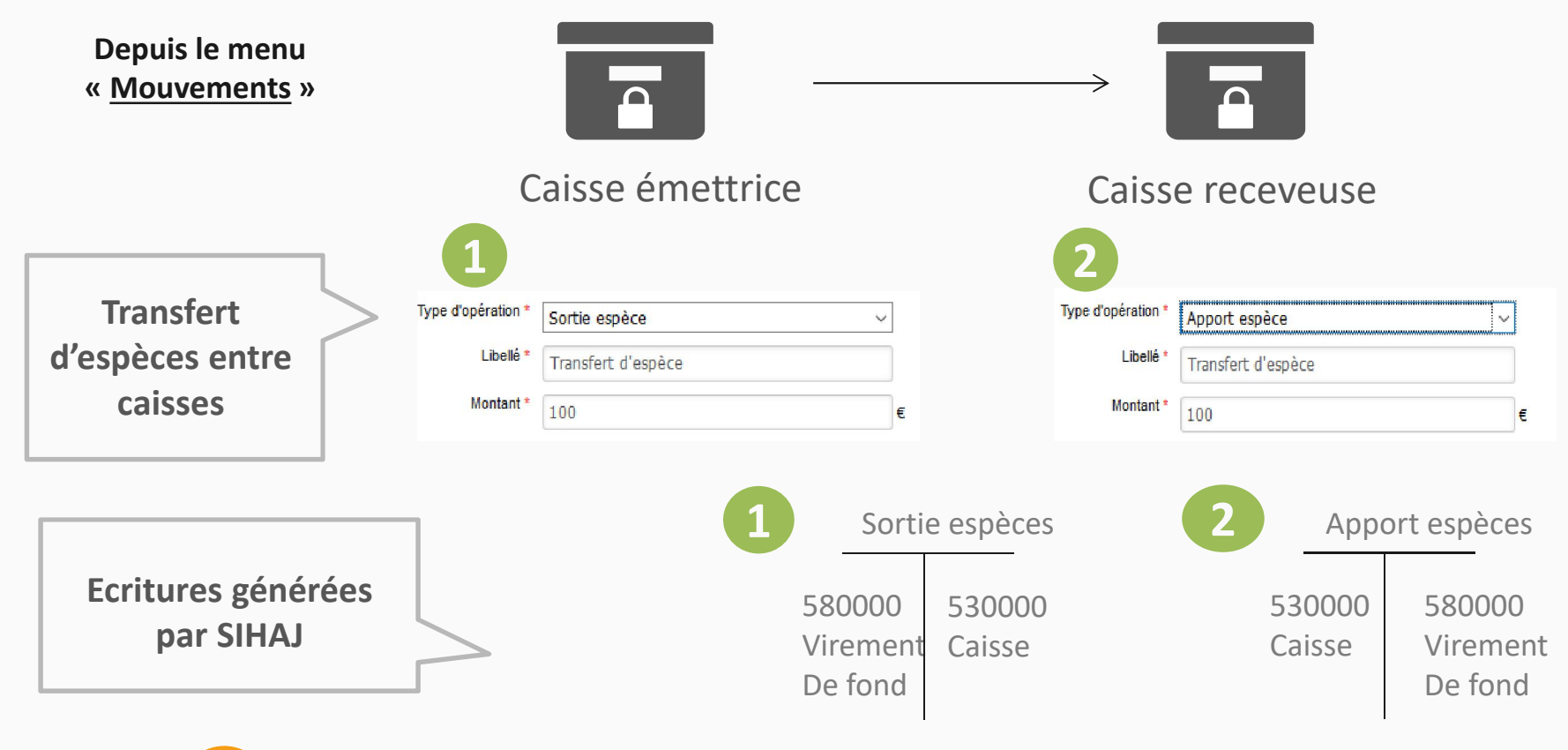

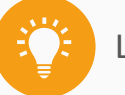

Les comptes virement de fond et caisse sont soldés.

version 1.0

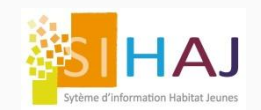

## Remise d'espèces à la banque depuis le menu « Mouvements »

Pour sortir des espèces de la caisse et les remettre en banque, vous procédez en deux étapes.

| 1                                 | Cher<br>Accu                                | nin dans<br><u>eil &gt; Fact</u>        | SIHAJ<br>uration >                                    | <u>Gestion de</u>                                   | <u>caisse</u>                          | > Ficł         | ne ca                  | sse >                  | Sous m                    | us m        | neni          | enu        | « <u>M</u>     | ouv           | <u>eme</u>   | nts :         | »             |        |        |       |       |
|-----------------------------------|---------------------------------------------|-----------------------------------------|-------------------------------------------------------|-----------------------------------------------------|----------------------------------------|----------------|------------------------|------------------------|---------------------------|-------------|---------------|------------|----------------|---------------|--------------|---------------|---------------|--------|--------|-------|-------|
|                                   | Туре                                        | d'opération *<br>Libellé *<br>Montant * | Sortie espèce<br>Transfert vers<br>350<br>Enregistrer | a<br>s la banque                                    |                                        | 2              | ▼<br>]<br>€            |                        |                           |             |               |            |                |               |              |               |               |        |        |       |       |
| 2                                 | Vous                                        | devez re<br>• So<br>co<br>• So          | égularise<br>pit dans s<br>omptabil<br>pit dans s     | er le comp<br>SIHAJ via<br>ité généra<br>votre logi | ote vire<br>une éc<br>ale ;<br>ciel de | emer<br>critur | nt de<br>re m<br>nptal | fonc<br>anue<br>pilité | d :<br>lle, ava<br>généra | ava<br>néra | ant<br>ale    | nt l       | e tr           | ansf<br>es le | ert<br>tra   | ver<br>nsfe   | s vo<br>ert . | otre   |        |       |       |
| Informations générales<br>Comptes | Libellé *<br>Journal *<br>Date d'écriture * | Remise en ban<br>OD<br>01/06/2016       | que des espèces                                       |                                                     | A                                      | outer un c     | compte                 |                        | Ÿ                         |             |               |            |                |               |              |               |               |        |        |       |       |
|                                   | Compte                                      |                                         |                                                       | Montant en €                                        | Туре                                   | •              |                        |                        | Ecritur                   | ritu        | re m          | e ma       | anue           | elle d        | ans          | SIH           | AJ po         | our so | olde c | du co | ompte |
| 580000<br>512100                  |                                             |                                         |                                                       | 35                                                  | 50 Crédit<br>50 Débit                  | •              | <del>.</del>           |                        | vireme<br>compt           | mpt         | ent (<br>e Ba | nt d<br>Ba | le foi<br>nque | nd p<br>e par | ar le<br>exe | e dél<br>empl | bit d<br>e.   | l'un c | ompt   | e 5,  |       |
|                                   |                                             |                                         |                                                       |                                                     | versio                                 | n 1.0          |                        |                        |                           |             |               |            |                |               |              |               |               |        |        | 1     | 15    |

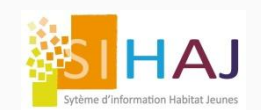

#### Remise d'espèces à la banque : écritures comptables

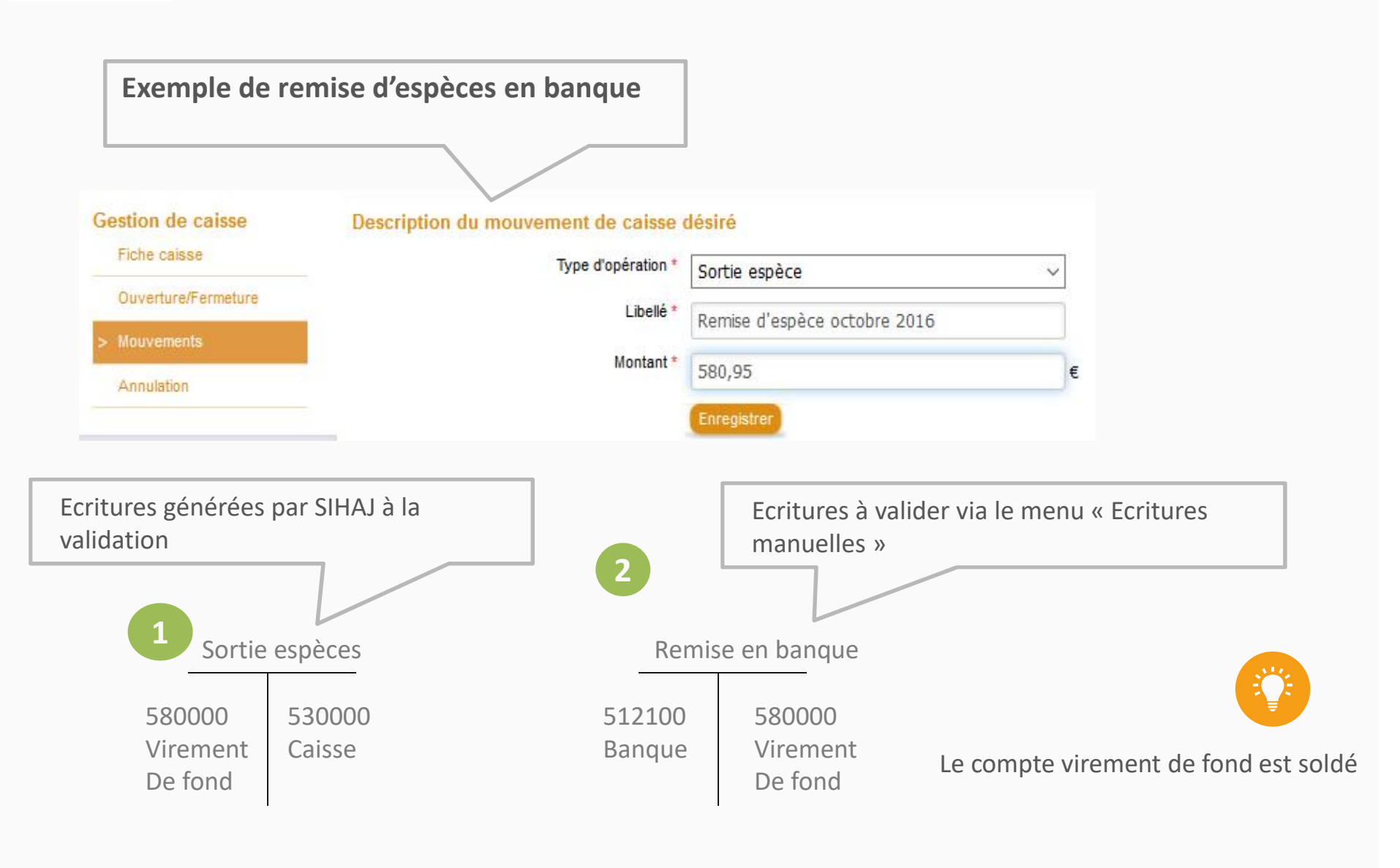

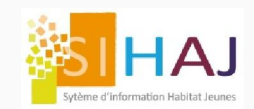

## Environnement général de la caisse du TPV

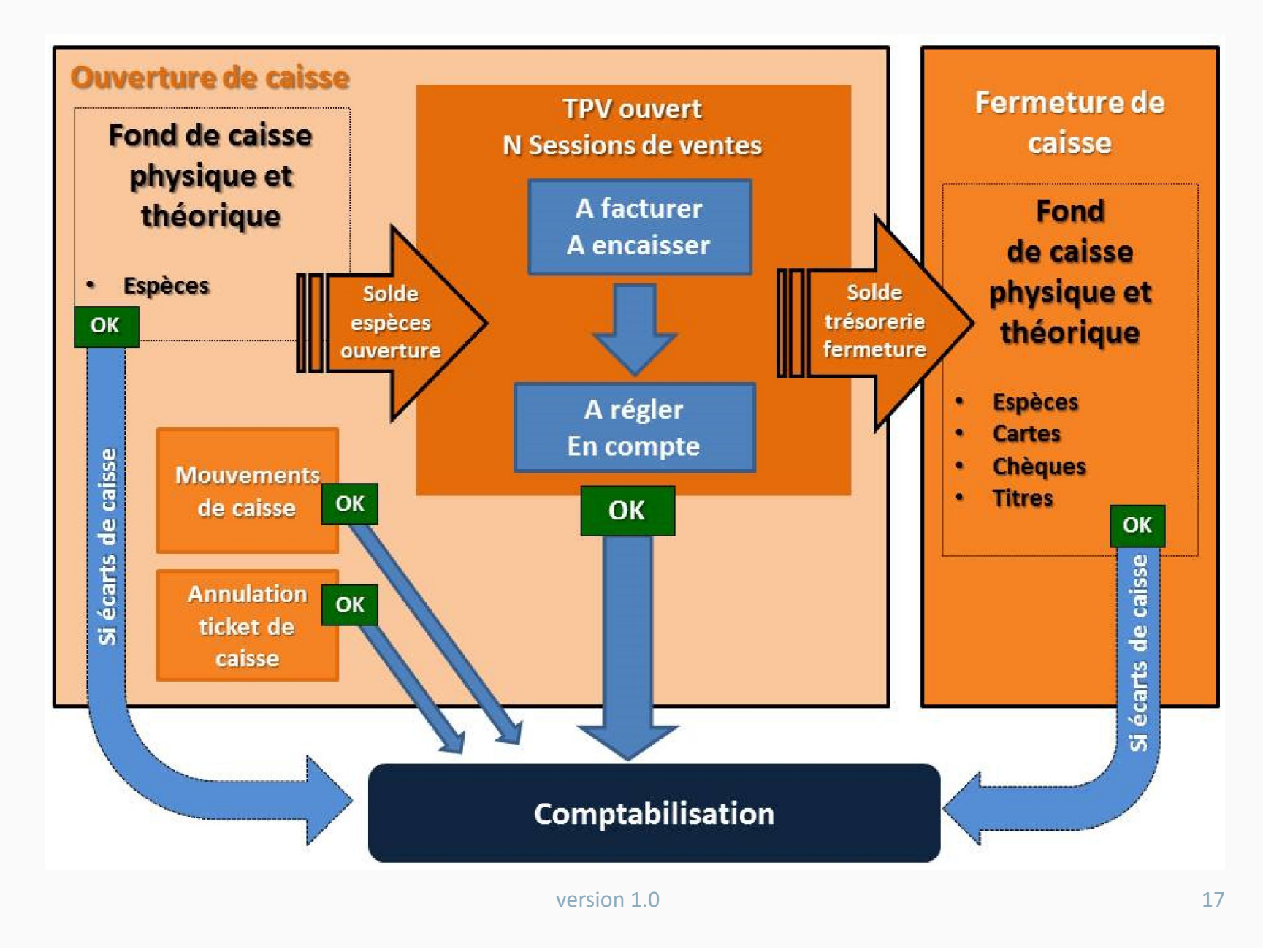